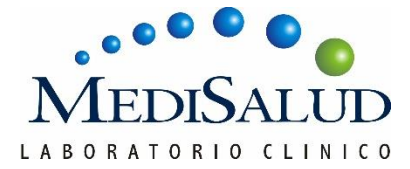

## Manual de Acceso para Descargar Informes de Resultados

Bienvenido al portal de descarga de informes de resultados de pacientes. Siga los siguientes pasos para

acceder a sus resultados de manera segura:

- 1. Paso Ingreso de Datos
  - Acceso al portal: Ingrese a medisalud.cl y seleccione el botón de resultados

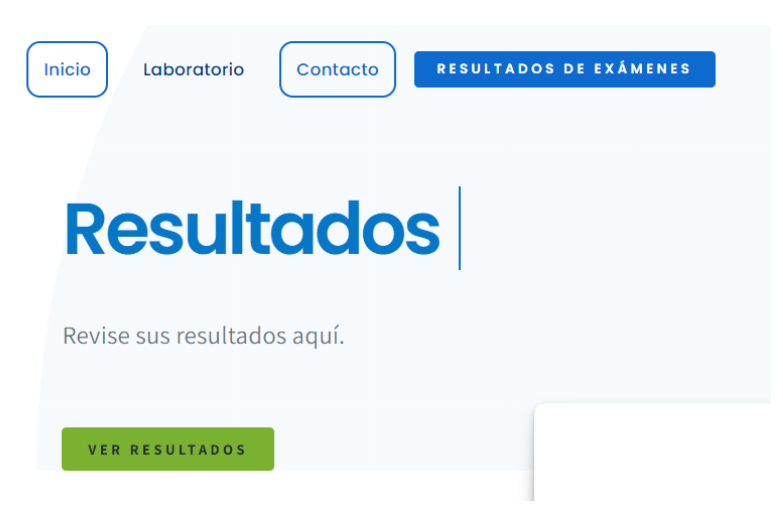

• Para exámenes tomados antes de 1/10/2024 seleccionar la primera opción de pacientes, si es desde el 1/10/2024 seleccionar la segunda opción de pacientes

| Exámenes tom | ados antes del 30 de septiembre del 2024 |  |
|--------------|------------------------------------------|--|
| PACIENTES    | CONVENIOS                                |  |
| Exámenes tom | ados desde el 01 de octubre del 2024     |  |
| PACIENTES    | CONVENIOS                                |  |

• Identificación del paciente:

Seleccione el tipo de identificación que tiene registrado en el laboratorio (NIF, NSIP, RUT)
Ingrese su identificador de paciente en el campo correspondiente.

•Introduzca su fecha de nacimiento (formato DD/MM/AAAA).

•Ingrese el número de solicitud del laboratorio o deje este campo en blanco para recuperar su última solicitud.

• Captcha: Complete el captcha para verificar que no es un robot.

| Portal de descarga de in | formes         |                     |                     |  |
|--------------------------|----------------|---------------------|---------------------|--|
| Datos del informe        | Envío de clave | Validación de clave | Descarga de informe |  |
| Tipo de identificador    | dentific       | ador de paciente: 2 |                     |  |
| NIF                      | • (417)%       | T                   |                     |  |
| Fecha nac.: 3            | Nº petic       | ión: 4              |                     |  |
| 01/04/1992               | <b>v</b>       | •                   |                     |  |
| els                      | 82             |                     |                     |  |
| Mostrar otro cód         | igo 5          |                     |                     |  |
| el582                    |                |                     |                     |  |
|                          |                |                     | -                   |  |
|                          |                | Siguiente           | 6                   |  |
|                          |                | $\overline{0}$      |                     |  |

- 2. Paso Selección del Método de Verificación
  - Seleccione cómo desea recibir el código de verificación:
  - Email: Si tiene registrado un correo electrónico, el sistema le enviará un código a esa dirección.
  - SMS: Si tiene un número de móvil registrado, el código será enviado a su teléfono.

(Nota: El método de verificación dependerá de los datos que haya proporcionado al laboratorio).

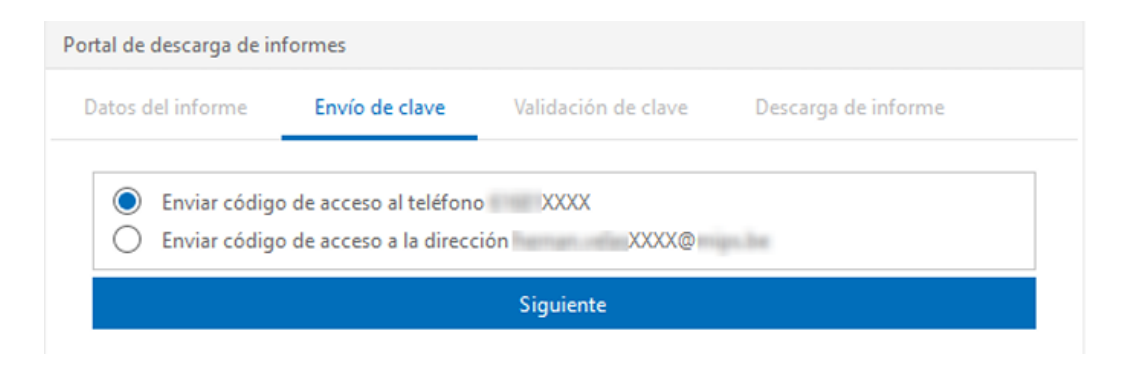

- 3. Paso Introducción del Código de Verificación
  - Recibirá un código de 6 dígitos en el medio seleccionado (Email o SMS).
  - Introduzca el código de verificación en el campo correspondiente dentro de los próximos 5 minutos.

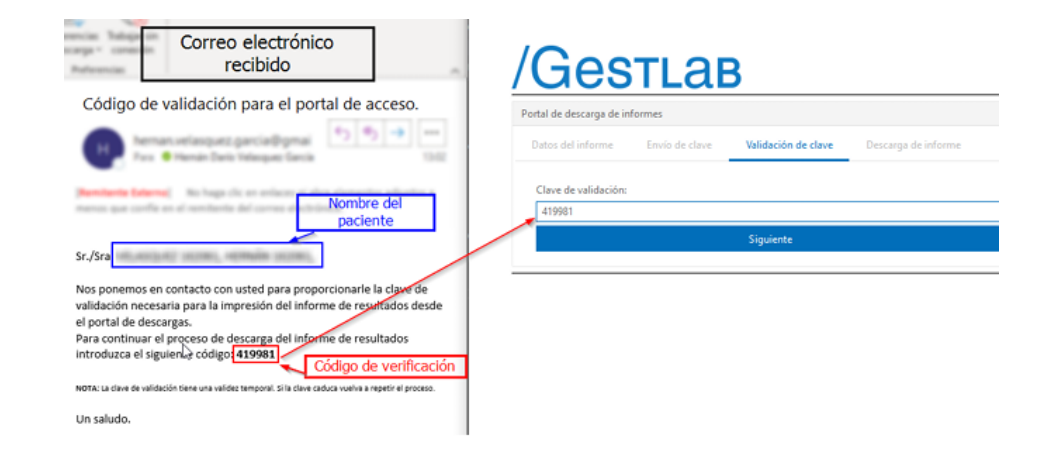

- 4. Paso Descarga del Informe
- Una vez verificado el código, podrá descargar su informe en formato PDF presionando el botón "Descargar".

| Portal de descarga de informes |                |                     |                     |  |  |  |  |
|--------------------------------|----------------|---------------------|---------------------|--|--|--|--|
| Datos del informe              | Envío de clave | Validación de clave | Descarga de informe |  |  |  |  |
|                                |                | Descargar           |                     |  |  |  |  |

• Guarde o imprima su informe para revisarlo cuando lo necesite.

Nota Importante: Si seleccionó Email y no encuentra el correo con el código en su bandeja de entrada, revise la carpeta de spam o correos no deseados.

El código de verificación es válido solo por 5 minutos. Si se agota el tiempo, deberá solicitar uno nuevo.

Cualquier pregunta que le pueda surgir, no dude en contactarnos al (72) 2716396 – (72) 2712891